## VSU HOPE Processing Application Instructions

Visit <u>https://valdosta.verifymyfafsa.com</u> and log in with your MyVSU Credentials.

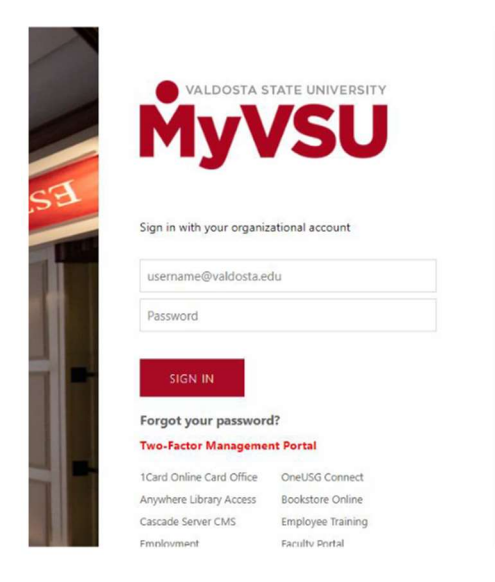

Click the "Manage Requests" button near the top/right of the page

| = |              |              |         | StudentForms             |                         |         | () Fait         |
|---|--------------|--------------|---------|--------------------------|-------------------------|---------|-----------------|
| Ê | Needs Action | Needs Action | 20.     | 20.                      | 20.                     |         | Manage Requests |
| 2 | Verification | Accus Action |         |                          |                         |         | Manage Requests |
| ٠ | Appeals      | 15-          | 16-     | You're all caught        | up right now.           |         |                 |
|   | Other Docs   | Sandbox      | Sandbox | Sandbox Version 14.217.6 | <sup>4313</sup> Sandbox | Sandbox | Sandbox         |

Click the plus sign next to the "HOPE Application – Valdosta" name.

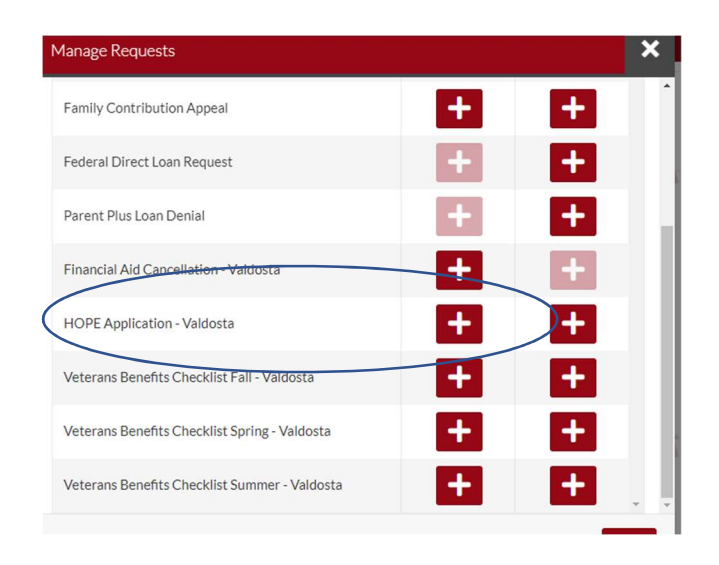

After choosing the HOPE Application – Valdosta option, you will see a pop-up window. Briefly explain why you are wishing to submit this form (example: I am transferring to VSU from another school where I received HOPE). Then click "submit".

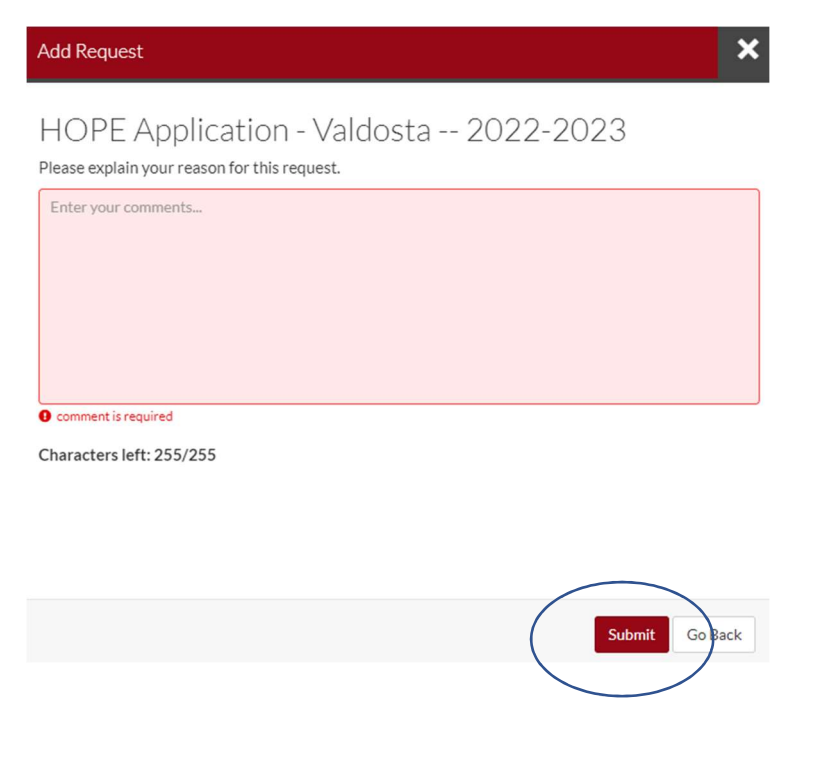

The page will refresh and look like the screen below. Click on the HOPE Application – Valdosta box below the words, "Needs Action".

| 5000                                  | 5°   |
|---------------------------------------|------|
| Needs Action                          |      |
| 2022-2023 HOPE Application - Valdosta |      |
|                                       | (1%) |

Click on the red bar that says "HOPE Processing Application – Valdosta" and it will open up the option to "Fill Out" the form. Click "Fill Out".

| Salininx                                                        | sta S                           | andhox                 | Sandhox                               |                              |
|-----------------------------------------------------------------|---------------------------------|------------------------|---------------------------------------|------------------------------|
| 22 - 2023 HOPE Applica                                          | tion - Valdosta                 |                        |                                       |                              |
|                                                                 | undiantian Malala               |                        |                                       |                              |
| HOPE Processing A                                               | pplication - valdos             | sta                    |                                       |                              |
|                                                                 |                                 |                        |                                       |                              |
| APOX                                                            | -4pox Ve                        | rsion 14.217.64313     | -4POX                                 | -4pox                        |
| HOPE Processing A                                               | pplication - Valdo              | seniors (Freshmen) sho | uld check GAfutures for their high so | hool calculated eligibility. |
| tudents are strongly encouraged to revi                         | ew and monitor their college ca | Iculated HOPE eligibil | ity at GAfutures.                     |                              |
| Want money                                                      |                                 |                        |                                       |                              |
| Want money<br>opeal Status: Open                                |                                 |                        |                                       |                              |
| Want money Opeal Status: Open O HOPE Processing Application - V | ′aldosta 😧                      |                        |                                       | <b>I</b> Fill Out            |

Answer all questions on the application. Based on the answers provided, additional questions may appear after. Once all completed, click the "continue" button.

| HOPE Processing Application<br>Review and Sign | HOPE Processing Application<br>This form is for Transfer and current students only. Graduating high school seniors (Freshmen) should check <u>GAfutures</u> for their high school calculated eligibility. All students are strongly<br>encouraged to review and monitor their college calculated MOPE eligibility of CAfutures. Please complete the fields below. |
|------------------------------------------------|----------------------------------------------------------------------------------------------------|
| Return to Student Tasks                        | All fields are required for submission. *Term HOPE/Zell Miller Scholarship Requested:                                                                                                    |
|                                                | Please select an option   Name of High School:                                                                                                    |
|                                                | * High School Graduation Date:                                                                                                    |
|                                                | Have you attended any other colleges?  Yes                                                                                                    |
|                                                | No As a reminder, coursework taken as a Dual Enrollment student does NOT count towards the calculation of HOPE eligibility in the college calculation. Please refer to the <u>GAlutures arg</u> website for your calculated                                                                                                    |
|                                                | GPA.<br>By signing this document, you are confirming that you are requesting (or have already requested) final transcripts to be submitted to the VSU Admissions Office.                                                                                                    |
|                                                | Continue +                                                                                                    |
| 16-                                            | 16- 16- 16- 1e-                                                                                                    |

Now it is time to E-Sign the form. Simply enter in the password you used to log into this website. Then, click the "E-Sign button".

| Review and Sign               | Valdosta State University<br>1500 N. Patherson St<br>Office of Financial Aid                                                                                                    | Sandbox                                                                                            | Sandbox                                                                                                    | HOPE Processin<br>Sandbox                                                                  | g Application - Valdosta<br>FAITH HOHTEST     |
|-------------------------------|----------------------------------------------------------------------------------------------------|----------------------------------------------------------------------------------------------------|----------------------------------------------------------------------------------------------------|--------------------------------------------------------------------------------------------|-----------------------------------------------|
| Return to Student Tasks       | Valdosta, GA 316985andbox                                                                                                    |                                                                                                    |                                                                                                    |                                                                                            | Sa fake@gmail.com<br>(480) 555-1401           |
|                               | This form is for Transfer and current students<br>encouraged to review and monitor their colle<br>All fields are required for submission.<br>*Term HOPE/Zell Miller Scholarship Request<br>Tar MI OF Zell Miller Scholarship Request<br>*Name of Hins School: | only, Graduating high school seniors (Fr<br>ge calculated HOPE eligibility at <u>GAfutu</u><br>ed: | schmen) should check <u>GAfutures</u> for their h<br>gs. Please complete the fields below.                   | ng<br>igh school calculated eligibility. All st<br>Sandbox                                 | udents are strongly                           |
|                               | JOlifolioliyoox<br>Santo<br>"High School Graduation Date:<br>5/5/2010 Sandbox                                                                                                    | sandbox<br>Sandbox                                                                                 | Sandbox                                                                                                    | Sandbox                                                                                    |                                               |
|                               | Have you attended any other colleges?                                                                                                    | recting                                                                                            | - cti                                                                                                    | ng                                                                                         | enting                                        |
|                               | As a reminder, coursework taken as a Dual Enroll<br>calculated GPA.                                                                                                    | ment student does NOT count towards the<br>INCLOX<br>that you are requesting (or have already      | calculation of HOPE eligibility in the college ca<br>Sandbox<br>requested) final transcripts to be submitted | colation. Please refer to the <u>CAfutures</u><br>Sandbox<br>to the VSU Admissions Office. | grg website for your                          |
|                               | Certification and Signatures<br>Each gather sping this worksheet certifies<br>worksheet, you may be fined, be sentenced t<br>The student must sign and date this form.                                                                                        | that all of the financian reported on<br>o jail, or both. Sandbox<br>Testing                       | it is complete and gover warning: If<br>Sandt                                                                | rou purposely give false.ggnifilitead<br>IOX                                               | ing information on this<br>Sandbox<br>Testing |
|                               | dbox Sa                                                                                                    | indbox                                                                                             | Sandbox                                                                                                    | Sandbox                                                                                    | S.                                            |
|                               | Student's Signature                                                                                                    |                                                                                                    |                                                                                                    | Date                                                                                       |                                               |
| randbox                       | andbox                                                                                                    |                                                                                                    | candbox                                                                                                    |                                                                                            | adbox                                         |
| Spouse's Signature (optional) | Sa                                                                                                    |                                                                                                    | Sand                                                                                                    |                                                                                            | "Date Sand                                    |
|                               |                                                                                                    |                                                                                                    |                                                                                                    |                                                                                            |                                               |
|                               |                                                                                                    |                                                                                                    |                                                                                                    |                                                                                            |                                               |
|                               |                                                                                                    |                                                                                                    |                                                                                                    | • E-Sign Password                                                                          |                                               |

← Back

E-Sign

A "Terms and Conditions" pop up box will appear. Please read and then click the "Confirm" button.

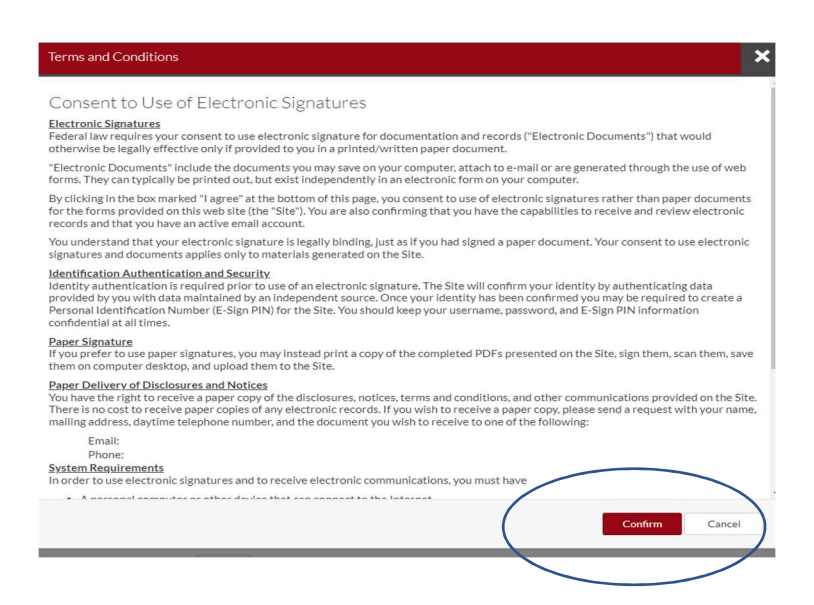

The next screen will require you to click the red "Submit" button.

| - 2023 HOPE Application - Valdosta                                                                                   |                                                                                                    |                                              |
|----------------------------------------------------------------------------------------------------|----------------------------------------------------------------------------------------------------|----------------------------------------------|
| HOPE Processing Application - Valdosta                                                                               |                                                                                                    |                                              |
| rm is for Transfer and current students only. Graduating high school seniors (Freshmen) should check GAfu<br>utures. | tures for their high school calculated eligibility. All students are strongly encouraged to review | and monitor their college calculated HOPE el |
| Want money                                                                                                    |                                                                                                    |                                              |
| eal Status: Open                                                                                                    |                                                                                                    |                                              |
| HOPE Processing Application - Valdosta                                                                               |                                                                                                    | C Fill Out                                   |
| Download                                                                                                    | Date Filled Out                                                                                    |                                              |
| HOPE Processing Application - Valdosta.pdf                                                                           | 03/03/2022                                                                                         |                                              |
|                                                                                                    |                                                                                                    | Submit                                       |
|                                                                                                    |                                                                                                    |                                              |

You will then see the screen below, which requires you to then click "Finish"

| SQUIDIDA                                                                                                    | Sananny | Sannuax                         | Sannua  | Januany |  |  |  |  |  |
|----------------------------------------------------------------------------------------------------|---------|---------------------------------|---------|---------|--|--|--|--|--|
| 2022 - 2023 HOPE Application - Valdosta                                                                       |         |                                 |         |         |  |  |  |  |  |
| After you click finish you will be prevented from making further changes while your files are being reviewed. |         |                                 |         |         |  |  |  |  |  |
| HOPE Processing Application - Valdosta                                                                        |         |                                 |         |         |  |  |  |  |  |
|                                                                                                    |         |                                 |         | Finish  |  |  |  |  |  |
| Sandbox                                                                                                    | Sandbox | Sandbox<br>Version 14.217.64313 | Sandbox | Sandbox |  |  |  |  |  |

The HOPE Processing Application form is now submitted and ready for review by the Office of Financial Aid!

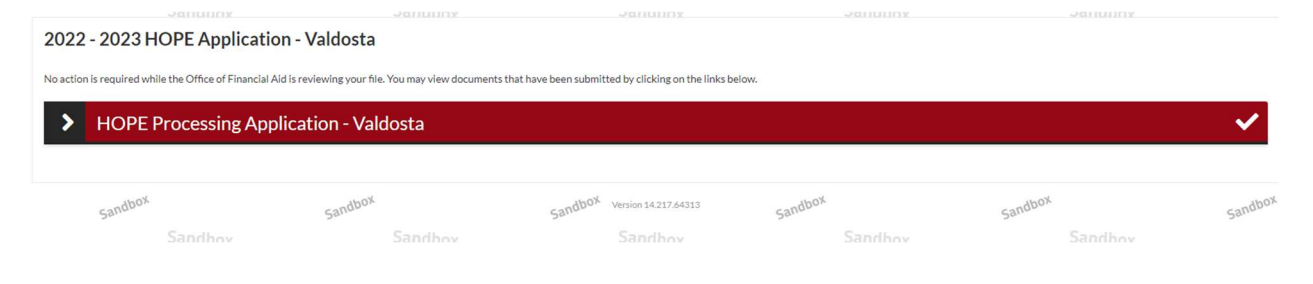